To upload your electronic PDP file to NEE, please complete the following steps:

- 1. Log into NEE at <a href="http://nee.missouri.edu/">http://nee.missouri.edu/</a>
- 2. Click on "Data Tools" to access the login screen.

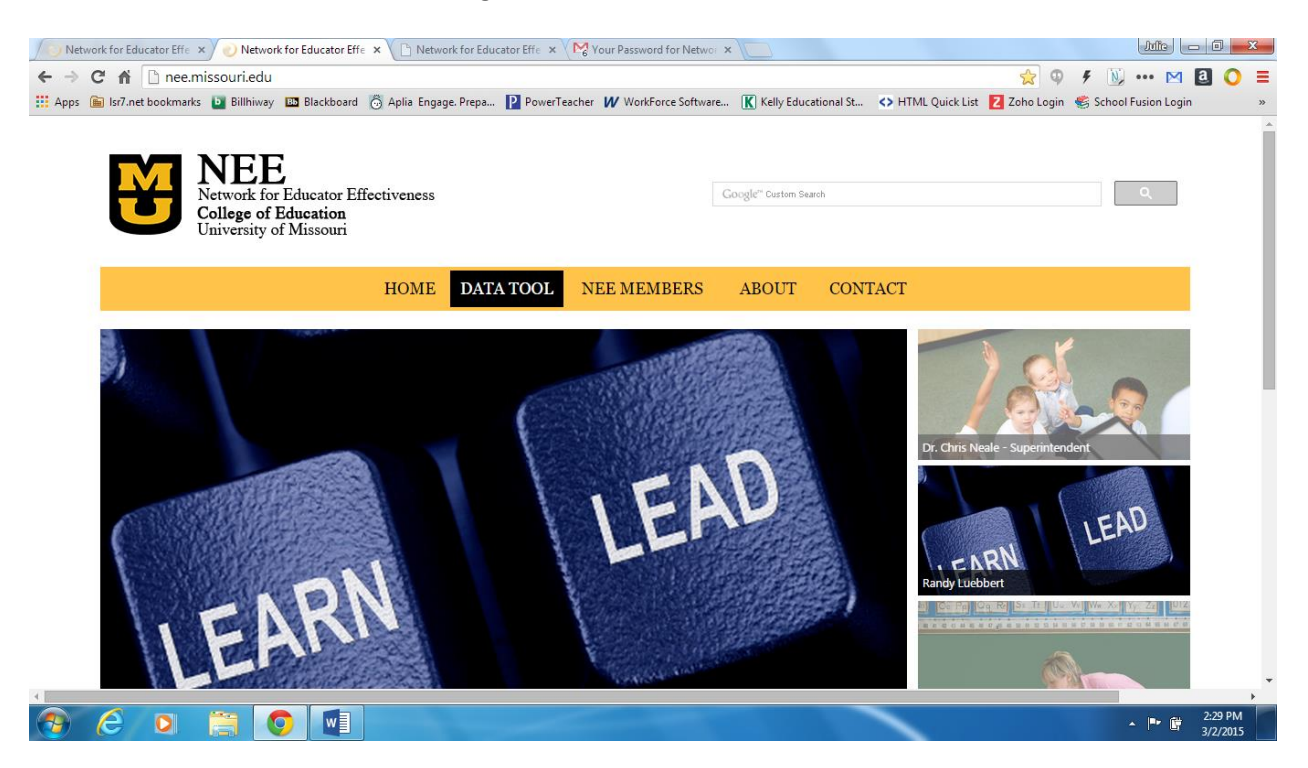

3. Log into NEE with your school district email address and current password.

- 4. Click on "My Documents" to access the following screen.
- 5. Click on "**Upload a completed document**" from the red link at the top of the screen.

|                               | NETWORK FO                                 | R EDUCATOR EFFE                              | CTIVENESS                                                 |
|-------------------------------|--------------------------------------------|----------------------------------------------|-----------------------------------------------------------|
|                               | Announcements                              | Upload a completed docum                     | ent »                                                     |
|                               | My Profile<br>My Documents<br>Report       | Download a blank documen<br>Documents Search | t template»                                               |
| Survey of<br>Performa<br>Help | Survey of Principal<br>Performance<br>Help | School Year<br>District                      | 2014-2015 •<br>Lee's Summit R-VII                         |
|                               | Logout                                     | Building<br>Person                           | Lee's Summit West High   KELLY, JULIE                     |
|                               |                                            | Document Set:<br>Document type:              | Select an Item •<br>Select an Item •                      |
|                               |                                            |                                              | SUBMIT                                                    |
|                               | NEE NEE                                    | to Fifestices on                             | HOM-RPDC   NEE   ARC   OSEDA                              |
|                               | College of Education                       | tor Encouveness                              | Please visit the <b>help page</b> if you need assistance. |

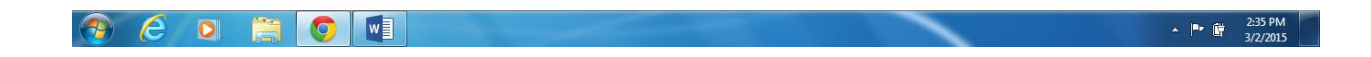

6. Choose **"Teacher**" for **Document Set** and **"PDP**" for **Document Type** and click **"Choose File**" to browse to your computer to select your electronic copy of your PDP.

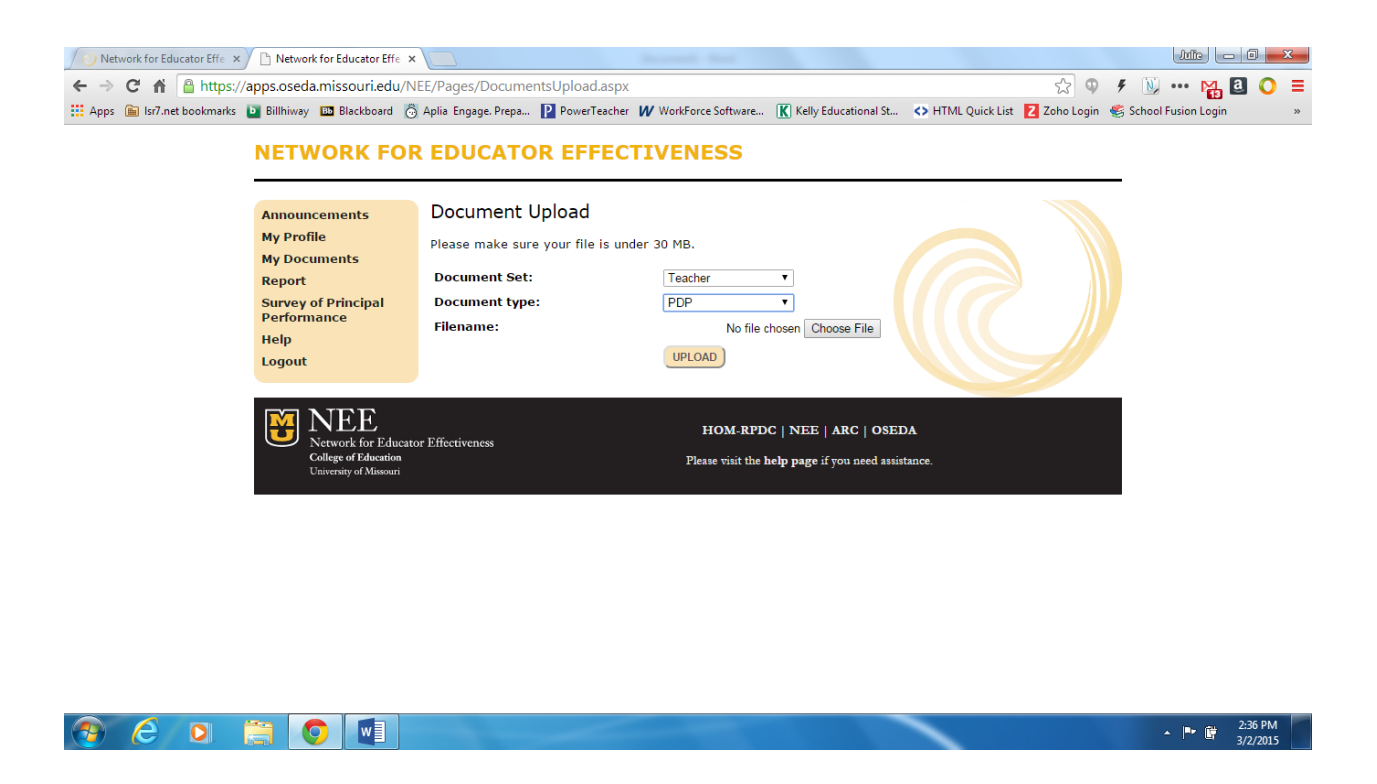

7. You will get a blue notification that your upload has been successful.

8. If you need to review/access your uploaded PDP, you will choose "My Documents" from the links on the left side of the window, change "**Document Set**" to **Teacher** and "**Document Type**" to **PDP** and click "**Submit**" to see your results.

| Network for Educator Effe                                |                                                                                                    |                     |  |  |  |
|----------------------------------------------------------|----------------------------------------------------------------------------------------------------|---------------------|--|--|--|
| ← → C f lack https://apps.oseda.missouri.edu/NE          | EE/Pages/DocumentsList.aspx 🔂 🦞 🐔 📆 🚥 🍓                                                                                             | a 🔾 ≡               |  |  |  |
| 👯 Apps 庙 Isr7.net bookmarks 🕒 Billhiway 🗈 Blackboard 👸 A | Aplia Engage. Prepa 👔 PowerTeacher 🗰 WorkForce Software 🔣 Kelly Educational St 💠 HTML Quick List 💈 Zoho Login 💰 School Fusion Login | >>                  |  |  |  |
| NETWORK FOR                                              | EDUCATOR EFFECTIVENESS                                                                                                    |                     |  |  |  |
| Announcements                                            | Upload a completed document »                                                                                                    |                     |  |  |  |
| My Profile                                               | Download a blank document template»                                                                                                 |                     |  |  |  |
| My Documents<br>Report                                   | Documents Search                                                                                                    |                     |  |  |  |
| Survey of Principal                                      | School Year 2014-2015 🔻                                                                                                    |                     |  |  |  |
| Help                                                     | District Lee's Summit R-VII                                                                                                    |                     |  |  |  |
| Logout                                                   | Building Lee's Summit West High 🔹                                                                                                   |                     |  |  |  |
|                                                          | Person KELLY, JULIE •                                                                                                    |                     |  |  |  |
|                                                          | Document Set: Teacher •                                                                                                    |                     |  |  |  |
|                                                          | Document type: PDP V                                                                                                    |                     |  |  |  |
|                                                          | SUBMIT                                                                                                    |                     |  |  |  |
|                                                          | First Name Last Name Filename Type School Year Date Uploaded                                                                        |                     |  |  |  |
|                                                          | JULIE KELLY LSW PDP 2014-2015 Julie Kelly.docx PDP 2014-2015 3/2/2015 2:39:02 PM                                                    |                     |  |  |  |
|                                                          |                                                                                                    |                     |  |  |  |
| NEE NEE                                                  | HOM-RPDC   NEE   ARC   OSEDA                                                                                                    |                     |  |  |  |
| College of Education                                     | Network for Educator Effectiveness     College of Education     Please visit the helm name if you need assistance.                  |                     |  |  |  |
| University of Missouri                                   |                                                                                                    |                     |  |  |  |
|                                                          |                                                                                                    |                     |  |  |  |
|                                                          |                                                                                                    |                     |  |  |  |
| 📀 (ĉ 💿 🚞 🧿 💽                                             | (1) (1) (1) (1) (1) (1) (1) (1) (1) (1)                                                                                             | 2:40 PM<br>3/2/2015 |  |  |  |

9. To access the file, click on the red "Filename" link to open your document.